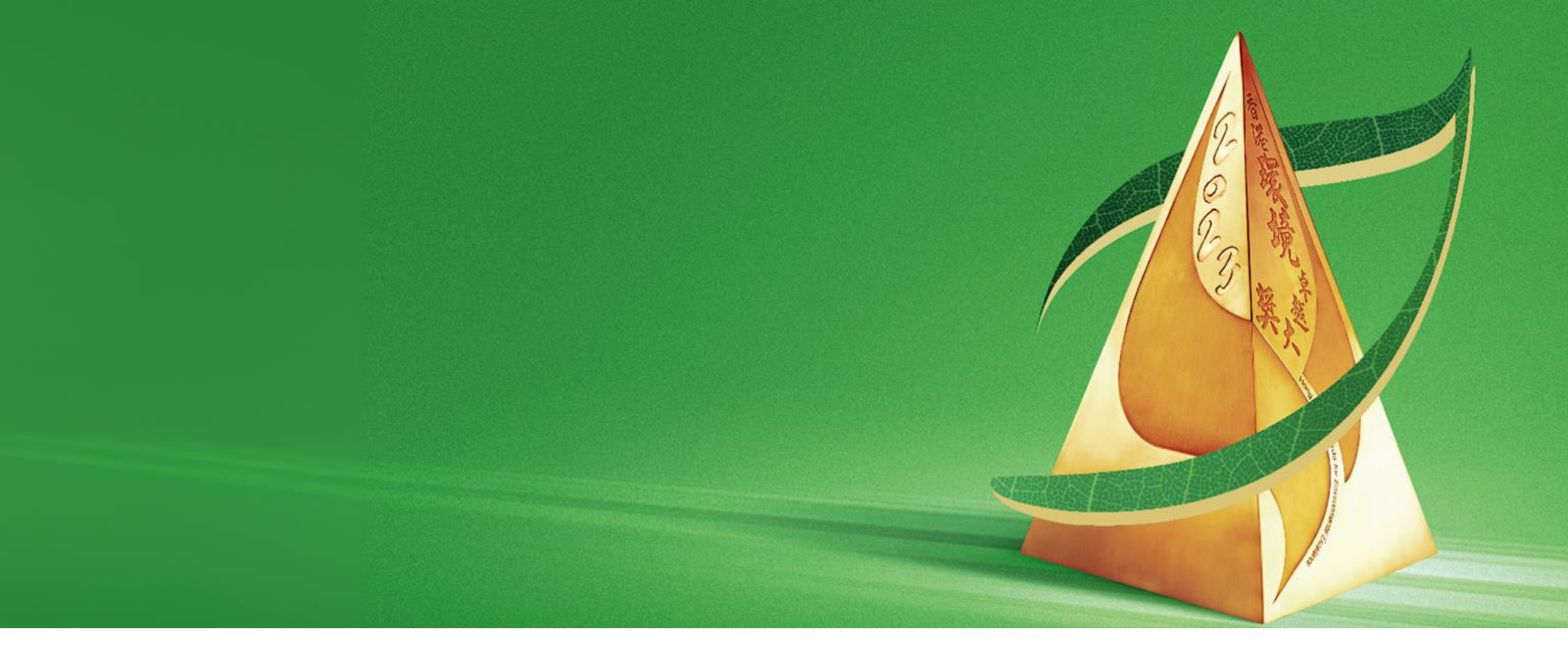

# 網上平台使用指南

# 申請及評審系統網址

| E a a s d d t t A  | KAEE Application and Assessment System                                               |
|--------------------|--------------------------------------------------------------------------------------|
| 申請人ID<br>Appt. ID  | ENTER LOGIN ID                                                                       |
| 密碼<br>Password     | ENTER PASSWORD                                                                       |
| 驗證電郵<br>Auth Email | ENTER AUTHENTICATION EMAIL                                                           |
|                    | 50KAKX                                                                               |
| 驗證碼<br>Code        | ENTER VERIFICATION CODE                                                              |
|                    | 登入 / Login                                                                           |
|                    | 忘記密碼 / Forgot Password ?                                                             |
|                    | Please contact us at T: 2788–5903 (press 1) or<br>awards@hkaee.gov.hk for assistance |
|                    | 如需協助,請致電2788–5903(按1)或電郵<br>awards@hkaee.gov.hk與我們聯絡                                 |

## ▲ 必須使用網上平台提交 自我評核問卷 / 摘要表格

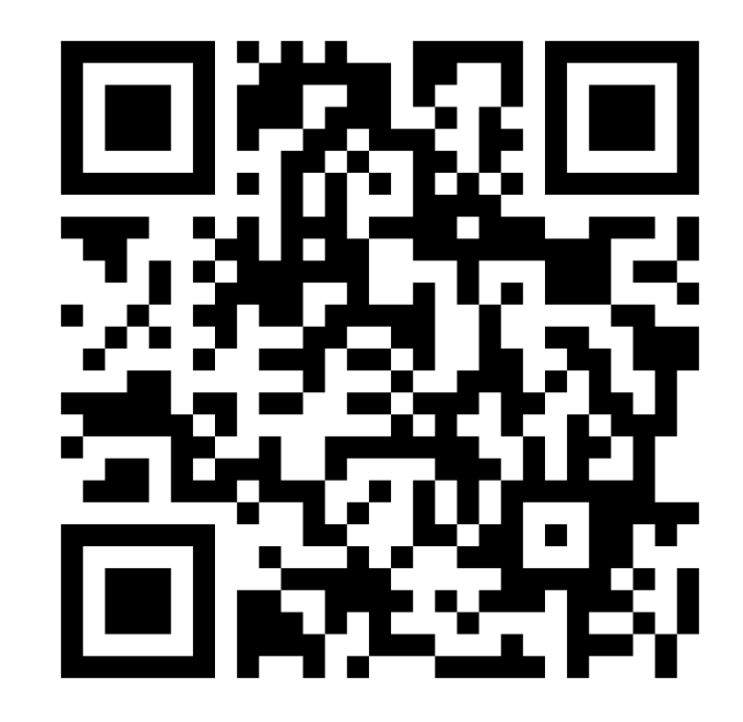

https://aas.hkaee.gov.hk/HKAEE/applicant/login

目錄

- A. 登入系統及設定帳戶資料 B. 填寫自
- **1.** 登入系統
- 2. 忘記及重設密碼
- 3. 更改系統設定
  - 3.1 更改語言
  - 3.2 更改聯絡人資料3.3 新增聯絡人電郵地址3.4 更改密碼

- B. 填寫自我評核問卷 / 摘要表格
  - 1. 目錄\*
- 2. 上載附件
- 3. 儲存問卷 / 摘要表格
- 4. 連線逾時,重新登入
- 5. 證明文件遞交清單\*
- 6. 聲明
- 7. 下載問卷 / 摘要表格
- 8. 遞交問卷 / 摘要表格

\*只適用於香港環境卓越大獎自我評核問卷

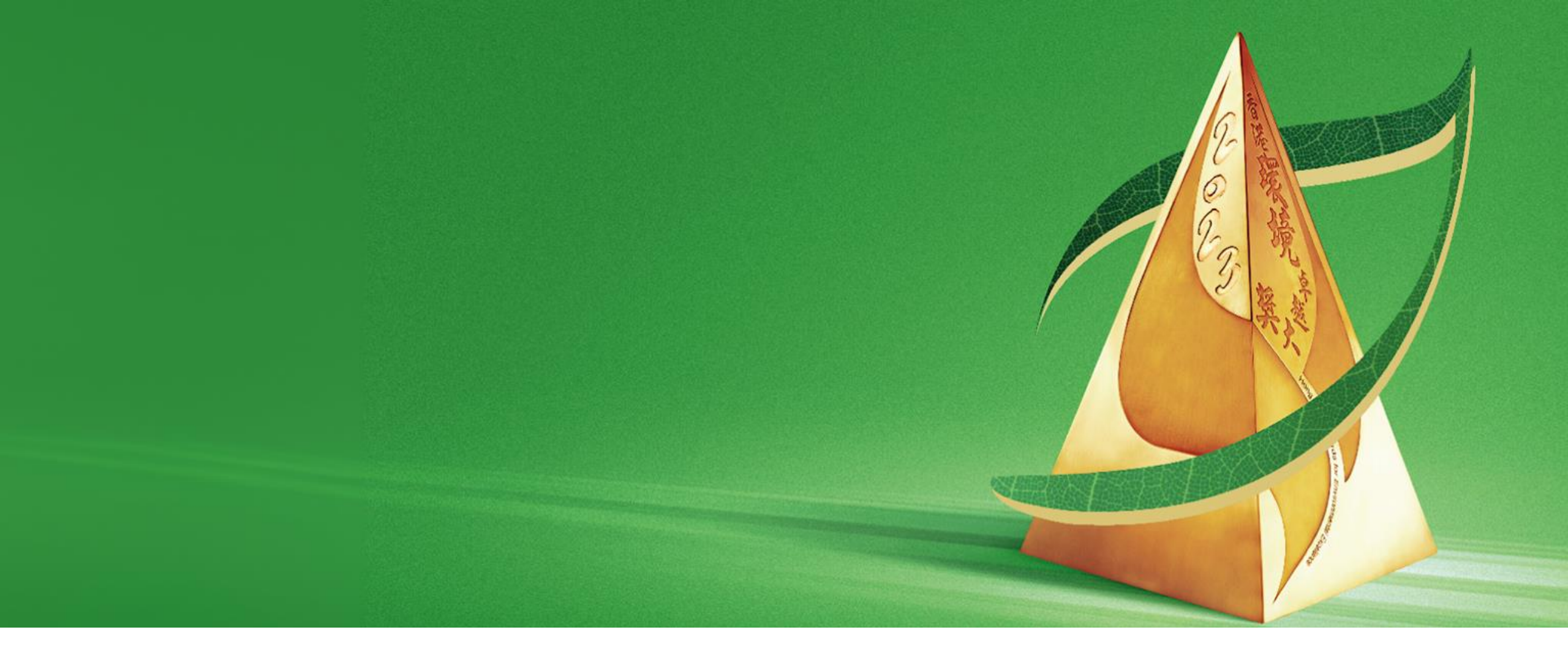

## A. 登入系統及設定帳戶資料

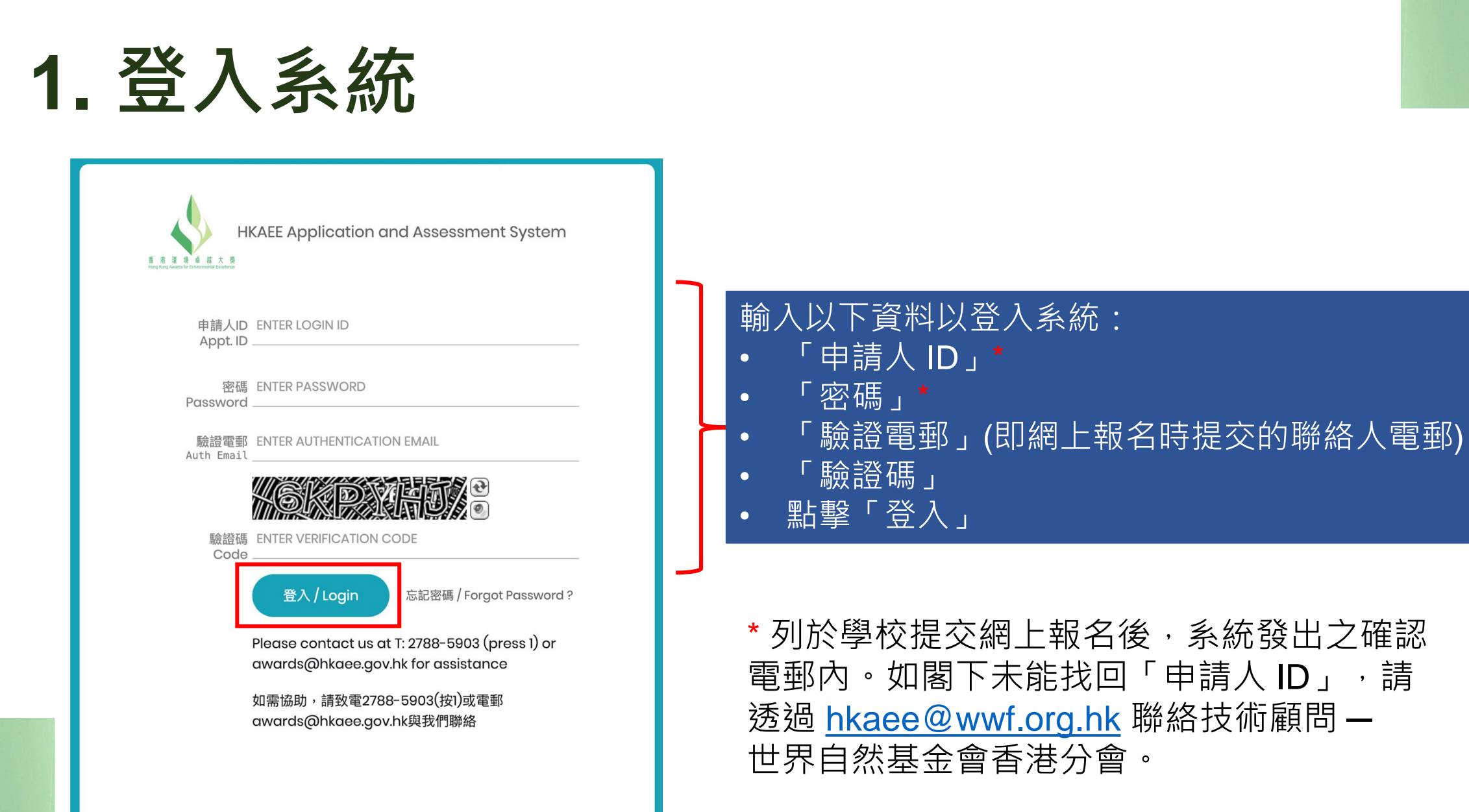

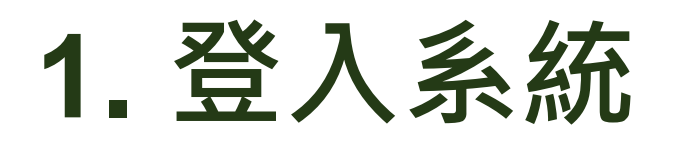

2023 Hong Kong Awards for Environmental Excellence (HKAEE) (Schools Sector) – Acknowledgement of Application [DO NOT REPLY] 2023香港 環境卓越大獎(學校界別) - 報名確認通知【請勿回覆】

no-reply-1@hkaee.gov.hk <no-reply-1@hkaee.gov.hk> 週五 5/1/2024 14:39

收件者: HKAEE <hkaee@wwf.org.hk>

Dear Participant,

On behalf of the Environmental Campaign Committee (ECC), we would like to thank your school for joining the 2023 Hong Kong Awards for Environmental Excellence (HKAEE) (Schools Sector).

WWF-Hong Kong has been commissioned by the ECC as the Technical Consultant for the HKAEE (Schools Sector). The Organisers will review the eligibility of your school's application according to the scheme requirements.

You may view your application status or update your contact information by logging into your account through the HKAEE Application System at <a href="https://aas.hkaee.gov.hk/HKAEE/Applicant/Login">https://aas.hkaee.gov.hk/HKAEE/Applicant/Login</a> with the following login details -

Login ID:

Password:

Please follow the steps below to login to the System -

2023

1. Enter the above Applicant Login ID and Password

2. Enter the recipient email address of this email in "Authentication Email"

3. Input the "Verification Code" shown in the picture of the login page

4. Click "Login" to proceed

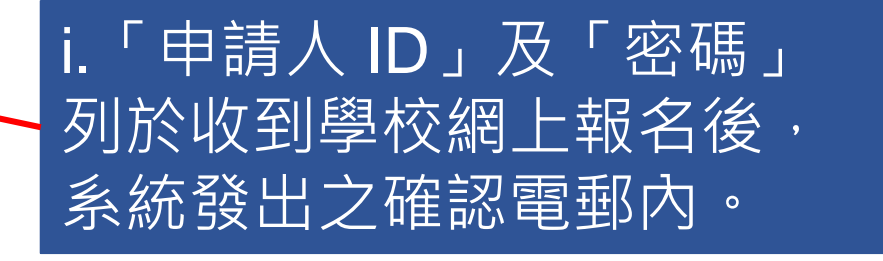

# 1. 登入系統

| <sup>≧用戶編號</sup> :2023<br>Ⅲ. 成功登入系統。         |                                                            |                       |                  |                        |                     |               |                    | 5編號 :2023    |
|----------------------------------------------|------------------------------------------------------------|-----------------------|------------------|------------------------|---------------------|---------------|--------------------|--------------|
| 申請資料                                         |                                                            |                       |                  |                        |                     |               |                    |              |
| 申請表格                                         | 評審問卷                                                       | 申請參考編號                | 界別               | 機構名稱                   | 營運單位                | 申請狀況          | ł                  | 导獎結果         |
| i查閱                                          | 「「編輯」                                                      | HKAEE-2023            | 學校 (幼兒學校)        | ECC Pre-school Test 2  |                     | 第一階段          |                    |              |
| Showing 1 to 10 of 1                         | L entries                                                  |                       |                  |                        |                     |               |                    |              |
| Copyright © 2024 HKA                         | Copyright © 2024 HKAEE. All rights reserved. Version 0.0.1 |                       |                  |                        |                     |               |                    |              |
| Application Informa                          | ation                                                      |                       |                  |                        |                     |               |                    |              |
| Application Form                             | Assessment Quest                                           | ionnaires Application | n Ref No. Sector | Name of Organ          | ization Name of Fur | ictional Unit | Application Status | Award Result |
| iView                                        | Edit                                                       | HKAEE-2023            | 3 Schools (Pre-  | school) ECC Pre-school | Test 2              |               | Stage 1 Open       |              |
| Showing 1 to 10 of 1 entries                 |                                                            |                       |                  |                        |                     |               |                    |              |
| Copyright © 2024 HKAEE. All rights reserved. |                                                            |                       |                  |                        |                     |               |                    |              |

# 2. 忘記及重設密碼

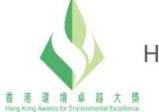

HKAEE Application and Assessment System

申請人ID ENTER LOGIN ID Appt. ID \_\_\_\_\_

密碼 ENTER PASSWORD Password

驗證電郵 ENTER AUTHENTICATION EMAIL Auth Email \_\_\_\_

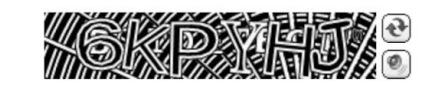

驗證碼 ENTER VERIFICATION CODE Code \_\_\_\_

登入/Login 忘記密碼/Forgot Password?

Please contact us at T: 2788-5903 (press 1) or awards@hkaee.gov.hk for assistance

如需協助,請致電2788-5903(按1)或電郵 awards@hkaee.gov.hk與我們聯絡

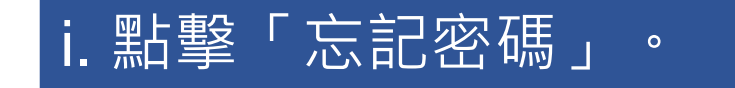

Version Code: 1.65.8 20240117

# 2. 忘記及重設密碼

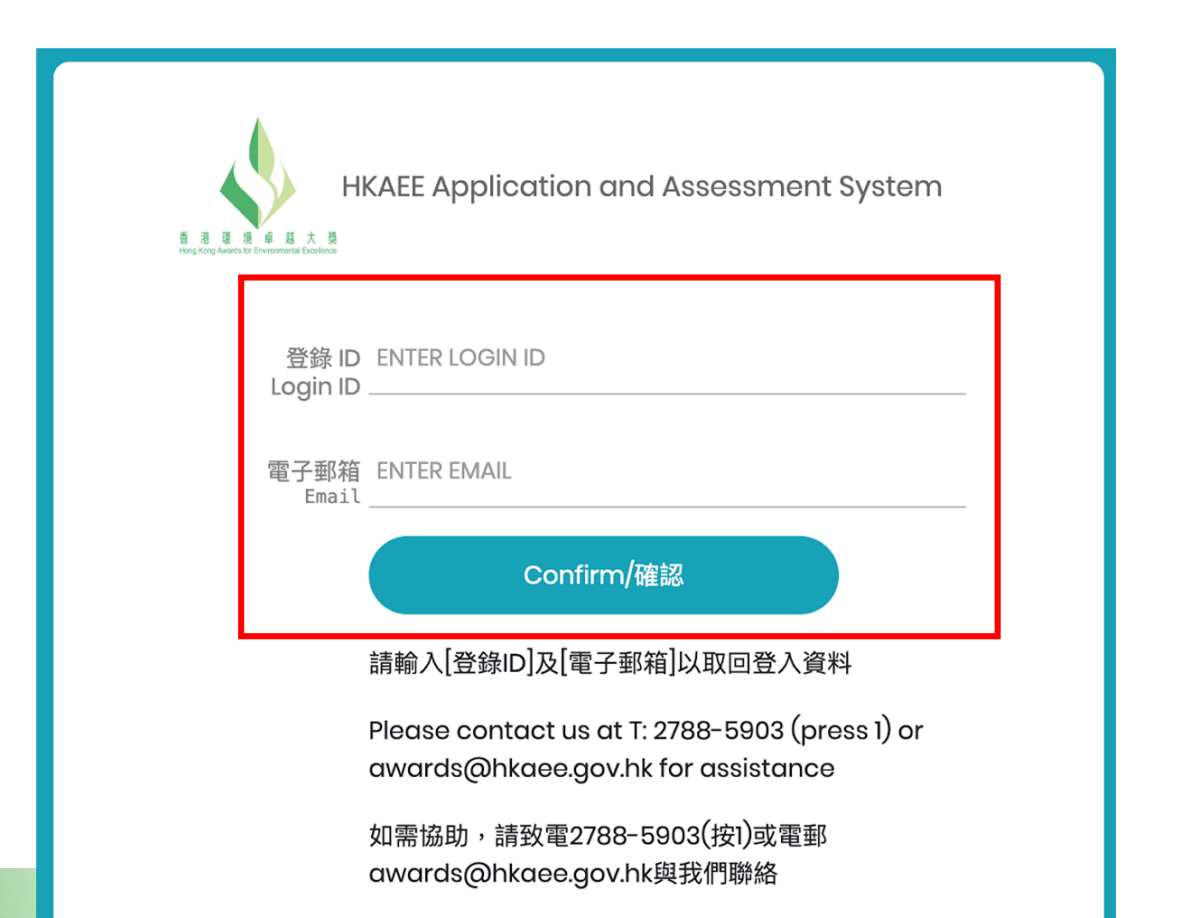

ii. 輸入「登錄ID」及「電子郵箱」 (即網上報名時提交的聯絡人電郵) , 並點擊「確認」。

如閣下未能找回「申請人ID」, 請透過<u>hkaee@wwf.org.hk</u>聯絡 技術顧問-世界自然基金會香港 分會。

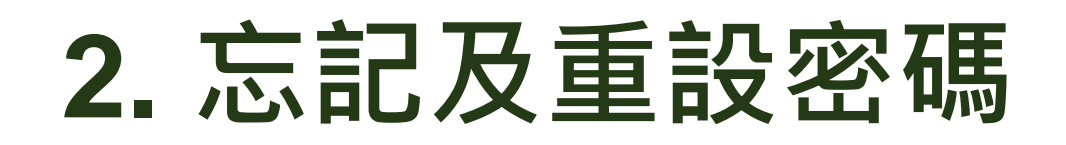

**RE: HKAEE Online System - Reset Password** 

no-reply-1@hkaee.gov.hk <no-reply-1@hkaee.gov.hk> 週— 22/1/2024 10:37

收件者: HKAEE <hkaee@wwf.org.hk>

Dear Participant

We receive your request to reset the password for your Applicant ID [202301992]. Please click the following link to proceed. **RESET PASSWORD NOW** 

Should you have any queries, please feel free to contact our hotline at 2788 5903 (press 1).

Yours sincerely, HKAEE Technical Consultant

iii.密碼重設連結將發送至 閣下的驗證電郵。點擊
「RESET PASSWORD NOW (立即重設密碼)」。

# 2. 忘記及重設密碼

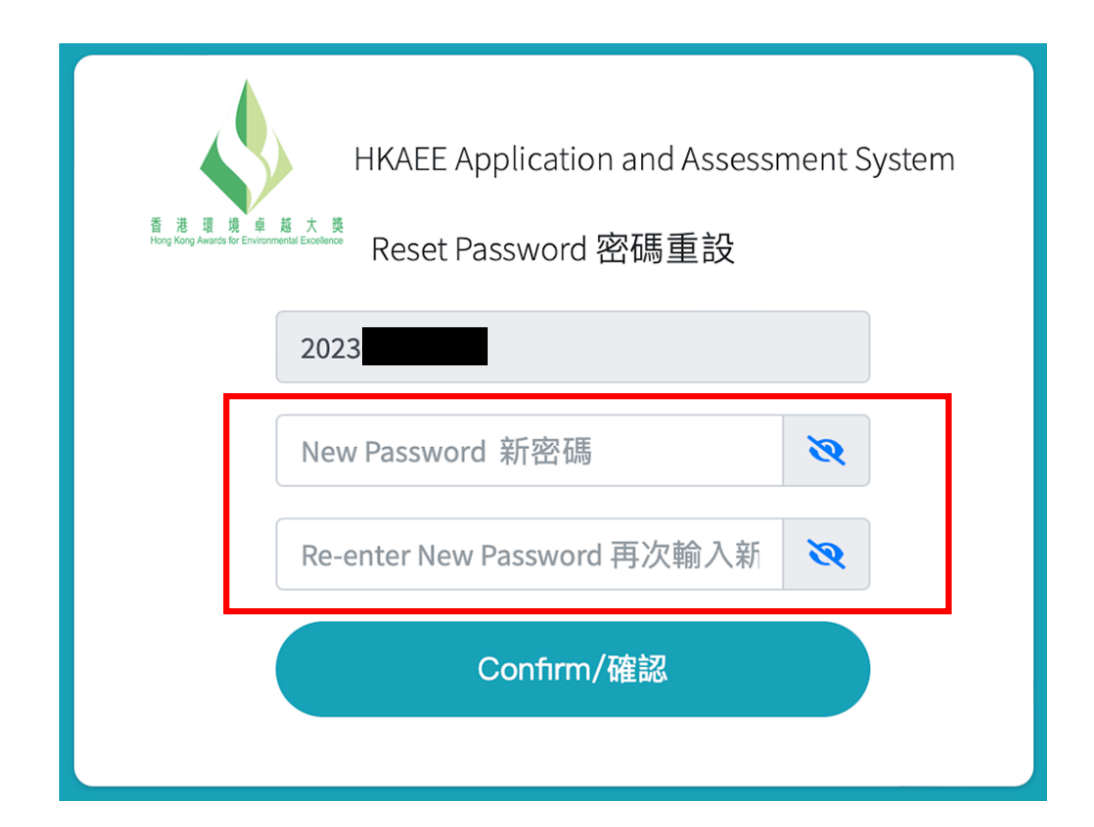

| Friendly Reminder 溫馨提示                |            |
|---------------------------------------|------------|
| Change Password Successfully 成功更改密碼 ! |            |
|                                       | Confirm/確認 |

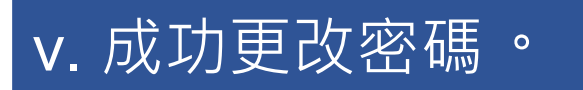

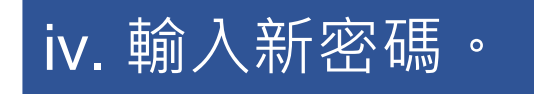

## 3. 更改系統設定

| 主体业            |              |            |           |                       |      |         | 設定語言:       | En                   | 繁       | 簡 |
|----------------|--------------|------------|-----------|-----------------------|------|---------|-------------|----------------------|---------|---|
| 有貨科            |              |            |           |                       |      |         | •           | 更改聯約<br><b>D</b> 更改感 | 各資料     |   |
| 請表格            | 評審問卷         | 申請參考編號     | 界別        | 機構名稱                  | 營運單位 | 申請狀況    |             | ●更改著                 | 谷碼<br>出 |   |
| i查閱            | 「「編輯」        | HKAEE-2023 | 學校 (幼兒學校) | ECC Pre-school Test 2 |      | 第一階段-開放 | <b>文</b> 填寫 |                      |         |   |
| lowing 1 to 10 | of 1 entries |            |           |                       |      |         |             |                      |         |   |
|                |              |            |           |                       |      |         |             |                      |         |   |

點擊右上角之「用戶編號」,將列出更改系統及帳戶設定的選項。

# 3.1 更改語言

|         | 8月戶編號:2023   |  |  |  |  |  |  |
|---------|--------------|--|--|--|--|--|--|
|         | 設定語言: En 繁 簡 |  |  |  |  |  |  |
| ▼更改聯絡資料 |              |  |  |  |  |  |  |
| ₽更改密碼   |              |  |  |  |  |  |  |
| ☞ 登出    |              |  |  |  |  |  |  |

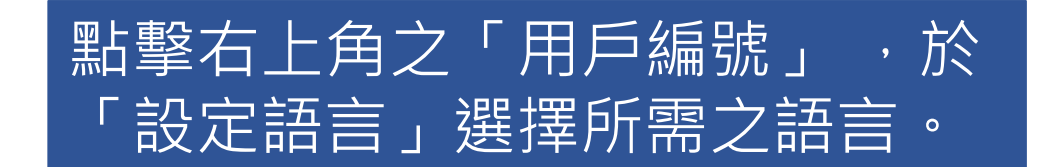

# 3.2 更改聯絡人資料

|     | 名月 | 月戶編          | 號:  | 2023 |  |
|-----|----|--------------|-----|------|--|
| 設定語 | 這: | En           | 繁   | 簡    |  |
|     | ≥₫ | 更改聯絡         | 絡資料 |      |  |
|     | 8  | 更改           | 密碼  |      |  |
|     |    | <b>€ €</b> ] | 出   |      |  |

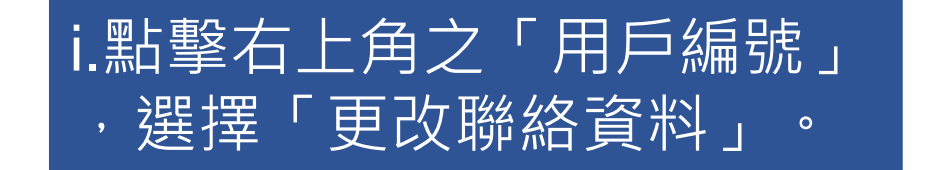

# 3.2 更改聯絡人資料

|                                                   |                                            |          |          |                                                                                     |                       |                       |                       |             |                                                                                     | <b>呂用戶編號 : 2023</b>  |
|---------------------------------------------------|--------------------------------------------|----------|----------|-------------------------------------------------------------------------------------|-----------------------|-----------------------|-----------------------|-------------|-------------------------------------------------------------------------------------|----------------------|
|                                                   | 更改聯絡資料                                     |          |          |                                                                                     |                       |                       |                       |             |                                                                                     | +新増 ■保存              |
| II. ∄                                             | 點撃′編輯」<br>Ⅲ・                               | ≁⊬       | 默認       | $\uparrow \!\!\!\!\!\!\!\!\!\!\!\!\!\!\!\!\!\!\!\!\!\!\!\!\!\!\!\!\!\!\!\!\!\!\!\!$ | 姓名  ∿                 | 職銜 ∿                  | 電話 ∿                  | 聯絡電郵        | $\uparrow \!\!\!\!\!\!\!\!\!\!\!\!\!\!\!\!\!\!\!\!\!\!\!\!\!\!\!\!\!\!\!\!\!\!\!\!$ | 地址 ∿                 |
|                                                   | ■□□□□□□□□□□□□□□□□□□□□□□□□□□□□□□□□□□□□      |          |          |                                                                                     | ECC Pre-school Test 2 | ECC Pre-school Test 2 | ECC Pre-school Test 2 | @eeb.gov.hk |                                                                                     |                      |
|                                                   | Showing 1 to 1 of 1 entries     1     Next |          |          |                                                                                     |                       |                       |                       |             | Previous 1 Next                                                                     |                      |
| 授權接收一次性登入驗證碼的電郵地址(若多於一個,請加入並以逗號分隔(,)) @eeb.gov.hk |                                            |          |          |                                                                                     |                       |                       |                       |             |                                                                                     |                      |
|                                                   |                                            |          |          |                                                                                     |                       |                       |                       |             |                                                                                     |                      |
|                                                   | Copyright © 2024 HKAEE. All r              | ights re | eserved. |                                                                                     |                       |                       |                       |             |                                                                                     | <b>Version</b> 0.0.1 |

# 3.2 更改聯絡人資料

| 更改聯絡資料                                     |                               |
|--------------------------------------------|-------------------------------|
| 姓名 *<br>ECC Pre-school Test 2              | 職銜 *<br>ECC Pre-school Test 2 |
| 電話*<br>ECC Pre-school Test 2               | 聯絡電郵 *<br>@eeb.gov.hk         |
| 地址 *                                       |                               |
| 默認 ✓                                       |                               |
| Converget @ 2024 HKAEE All rights reconved | Varian 0.01                   |
| iii.更改聯絡人資料                                | ·完成後按「儲存」。                    |

# 3.3 新增聯絡人電郵地址

|       | <b>名</b> 月 | 月戶編          | 號:: | 2023 |  |  |
|-------|------------|--------------|-----|------|--|--|
| 設分    | 2語言:       | En           | 繁   | 簡    |  |  |
| _     | ☑更         | 更改聯絡         | 洛資料 |      |  |  |
| ▶更改密碼 |            |              |     |      |  |  |
|       |            | <b>€→</b> 登出 | Ц   |      |  |  |

| i. 點擊右上角之「用戶 |
|--------------|
| 編號」,選擇「更改    |
| 聯絡資料」。       |

# 3.3 新增聯絡人電郵地址

|                                                                             |                            |                                                                                     |                       |                       |                       |             | 2用戶編號:   | 2023                                                                                |
|-----------------------------------------------------------------------------|----------------------------|-------------------------------------------------------------------------------------|-----------------------|-----------------------|-----------------------|-------------|----------|-------------------------------------------------------------------------------------|
|                                                                             |                            |                                                                                     |                       |                       |                       |             |          |                                                                                     |
| 更改聯絡資料                                                                      |                            |                                                                                     |                       |                       |                       |             | 十新增      | ■保存                                                                                 |
|                                                                             |                            |                                                                                     |                       |                       |                       |             |          |                                                                                     |
| - 1                                                                         | → 默認                       | $\uparrow \!\!\!\!\!\!\!\!\!\!\!\!\!\!\!\!\!\!\!\!\!\!\!\!\!\!\!\!\!\!\!\!\!\!\!\!$ | 姓名   ☆                | 職銜 ^→                 | 電話 ∿                  | 聯絡電郵        | ↓ 地址     | $\uparrow \!\!\!\!\!\!\!\!\!\!\!\!\!\!\!\!\!\!\!\!\!\!\!\!\!\!\!\!\!\!\!\!\!\!\!\!$ |
| ☑ 編輯                                                                        |                            |                                                                                     | ECC Pre-school Test 2 | ECC Pre-school Test 2 | ECC Pre-school Test 2 | @eeb.gov.hk |          |                                                                                     |
| Showing 1 to 1 of 1 entries                                                 |                            |                                                                                     |                       |                       |                       |             | Previous | 1 Next                                                                              |
| 授權接收一次性登入驗證碼的<br>@eeb.gov.hk                                                | 電郵地址(若多於 <sup>:</sup><br>, | 一個,請加入<br>wwf.org.hk                                                                | 並以逗號分隔(,))            |                       |                       |             |          |                                                                                     |
|                                                                             |                            |                                                                                     |                       |                       |                       |             |          |                                                                                     |
| Copyright © 2024 HKAEE. All rights reserved.                                |                            |                                                                                     |                       |                       |                       |             |          |                                                                                     |
| ii. 如學校希望新增聯絡人電郵以外的電郵地址,以登入系統,可於空格內輸入<br>其他所需的電郵地址。如需輸入多於一個電郵地址,請以逗號(,)作分隔。 |                            |                                                                                     |                       |                       |                       |             |          |                                                                                     |

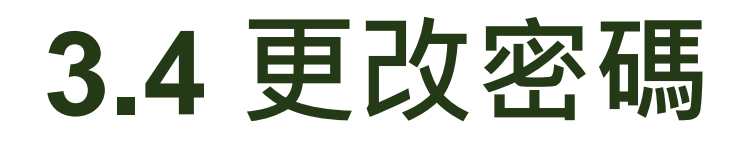

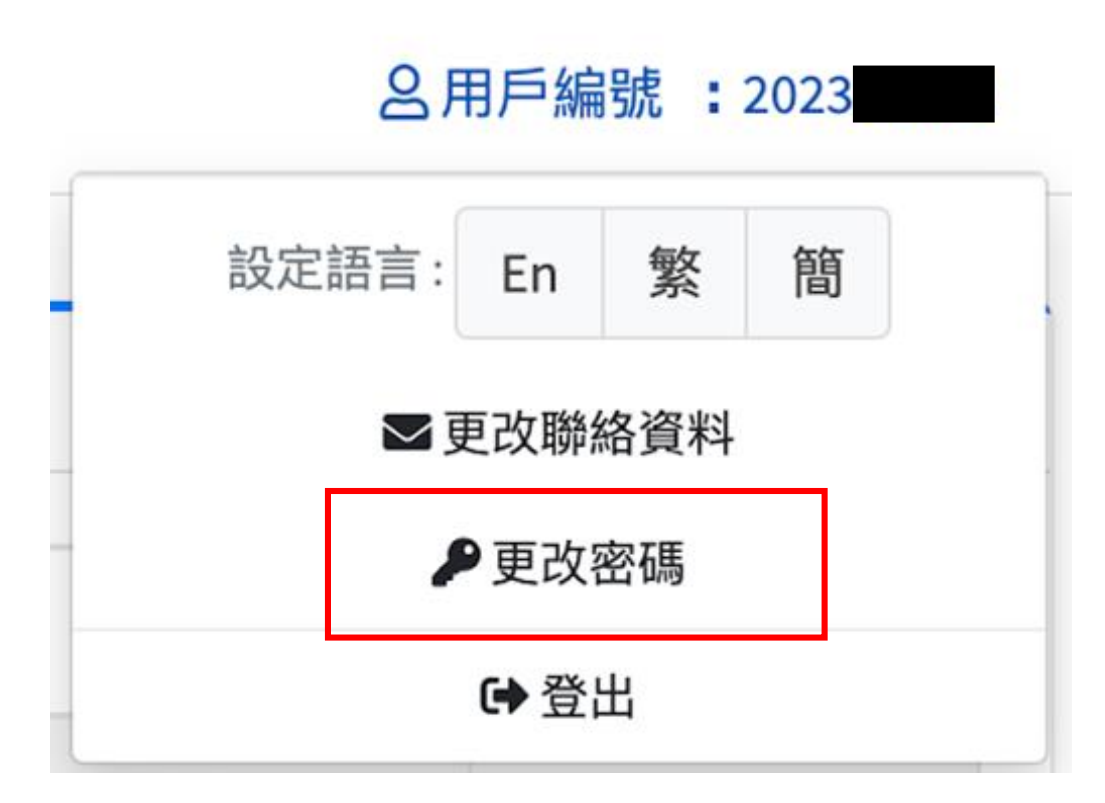

## i. 點擊右上角之「用戶編號」 , 選擇「更改密碼」。

# 3.4 更改密碼

| 更改密碼                                         |                                                    |
|----------------------------------------------|----------------------------------------------------|
| 現時密碼                                         | 2                                                  |
| New Password 新密碼                             | <b>2</b>                                           |
| Re-enter New Password 再次輸入新密碼                | <b>N</b>                                           |
| Copyright © 2024 HKAEE. All rights reserved. | ii. 輸入現有密碼<br>一一一一一一一一一一一一一一一一一一一一一一一一一一一一一一一一一一一一 |
|                                              | 後按「儲存」。                                            |
|                                              | □儲存 返回                                             |

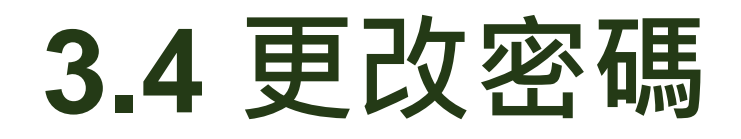

學校須於獲取系統確認電郵後<u>90天內</u>更改新密碼, 並請留意新密碼的組成要求:

▲ 最少8位字元 ▲ 包括最少1個大階字母、1個細階字母、1個數字及1個特殊字符

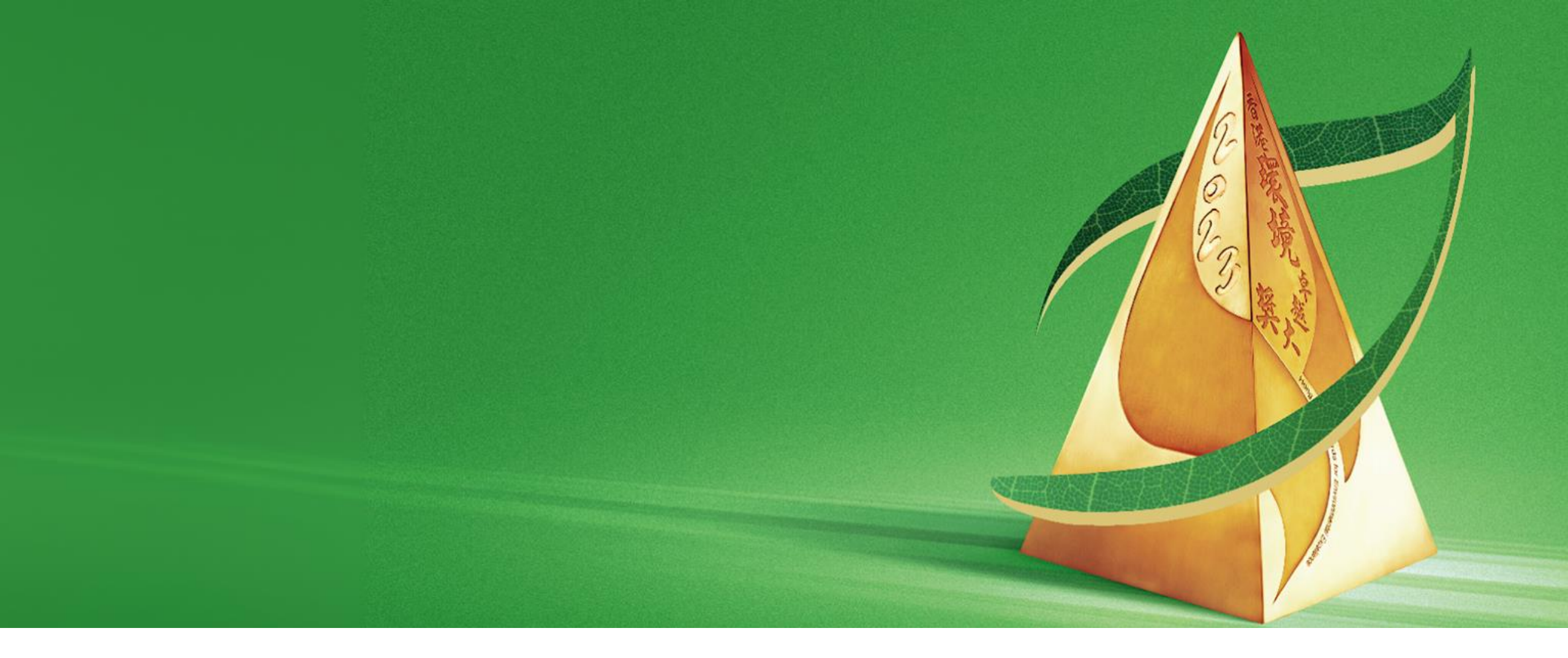

## B. 填寫自我評核問卷 / 摘要表格

|                  |                          |                 |                                |                            |                    |                | 2用戶編號:2023    |
|------------------|--------------------------|-----------------|--------------------------------|----------------------------|--------------------|----------------|---------------|
| 申請資料             |                          |                 |                                |                            |                    |                |               |
| 申請表格             | 評審問卷                     | 申請參考編號          | 界別                             | 機構名稱                       | 營運單位               | 申請狀況           | 得獎結果          |
| i查閱              | ビ編輯                      | HKAEE-2023-0502 | 學校 (幼兒學校)                      | ECC Pre-school Test 2      |                    | 第一階段-開放填寫      |               |
| Showing 1 to 10  | of 1 entries             |                 |                                |                            |                    |                |               |
| Copyright © 2024 | HKAEE. All rights reserv | ed.             |                                |                            |                    |                | Version 0.0.1 |
|                  |                          |                 |                                |                            |                    |                |               |
|                  | 一世國                      | <b>菘的「由</b> 弐   | 青形 沿 . 輔                       | 为「笋—陛自                     | 凸_開放措              | 「 <b>窅</b> . ′ |               |
|                  |                          | 可於「評審           | <u>■版加」</u> 特<br>『問卷」 <u>欄</u> | <del>一方</del> 一件<br>按「編輯」」 | 又<br>一册加强<br>以填寫問: |                |               |

|                                                        |                                                                                                    | 名用戶編號:                            | 2023 |  |  |
|--------------------------------------------------------|----------------------------------------------------------------------------------------------------|-----------------------------------|------|--|--|
|                                                        |                                                                                                    |                                   |      |  |  |
|                                                        |                                                                                                    |                                   |      |  |  |
| 學校名稱: ECC Pre-school Test 2                            |                                                                                                    |                                   |      |  |  |
| 職員人數:                                                  |                                                                                                    |                                   |      |  |  |
| (全職員工): 50                                             |                                                                                                    | 學生人數:0                            |      |  |  |
| (兼職員工): 30                                             |                                                                                                    |                                   |      |  |  |
| 地址: ECC Pre-school Test 2                              |                                                                                                    |                                   |      |  |  |
| 聯絡人姓名: ECC Pre-school Test 2                           | 電話: ECC Pre-school Test 2                                                                              | 電郵: @eeb.gov.hk                   |      |  |  |
|                                                        | 注意事項                                                                                                   |                                   |      |  |  |
| • 學校須為不同校舍分開提交問卷。                                      |                                                                                                    |                                   |      |  |  |
| •如果在20分鐘內沒有進行任何操作,評審系統將會自動                             | 』登出。請點擊"儲存"按鈕以儲存您所輸入的内容。                                                                               |                                   |      |  |  |
| <ul> <li>學校須就過去一個學年(即2022/23學年 – 2022年9月)</li> </ul>   | 至2023年8月)的環保表現填寫答案及提交資料。                                                                               |                                   |      |  |  |
| •請選擇適當的空格並依照題目要求說明答案,可以列點                              |                                                                                                    |                                   |      |  |  |
| • 富選擇「是」時,學校須依照題目要來提交證明文件。                             | • 當選擇「是」時,學校須依照題目要求 <b>提交證明文件</b> 。如未能提供相關說明和證明/證據,可能會影響學校入圍第二階段 - 詳細評審的資格。學校可參照問卷末的 <b>證明文件遞交清單</b> , |                                   |      |  |  |
| 催休定父问卷削有附上週a的證明又件。 舉於可於細上四公上載是小數據式相關姿料的電子增度。           | 。如图末,坦片或统计数字符,每团楼安十小子初级(                                                                               | AFOMD。挂惊"附件"惊知以上庙文件。加泰坦六百名敷博动资料,挂 | レ裁ス  |  |  |
| • 学校可於約上十百上戰里佔数據或伯關員科的电丁倫系<br>句今個人資料的燈安至雪禮亚台,並將連续乃爲於夕額 | • 學役可於網上半台上載量化數據或相關資料的電子檔案,如圖表、相片或統計數字等,每個檔案大小个超過50MB。請按"附件"按鈕以上傳文件。如需提交更多數據或資料,請上載不                   |                                   |      |  |  |
| <ul> <li>學校或須按要求提交額外資料作評估用途。</li> </ul>                | 电动主 Indoo@wwi.org.ink                                                                                  |                                   |      |  |  |
| • 建限现深度全心症又最小夏至11日口口应。                                 |                                                                                                    |                                   |      |  |  |
| •提交問卷前,學校可按"下載"按鈕,將已填妥的自我語                             | 核問卷以WORD格式存檔。                                                                                          |                                   |      |  |  |
| • 學校可參考上載至綠色學校天地網頁的良好環保措施                              | (學校界別)[附件四],了解改善學校環保表現的方法。                                                                             | •                                 |      |  |  |
| • ESG(環境、社會及管治)指標旨在促進負責任和可持                            | F續的發展。本問卷中附有ESG環境元素的題目已作標                                                                              | 標示,供學校參考。                         |      |  |  |
| • 申請及評審系統使用指南將於2024年2月初上載至綠色                           | 天地網站,供參賽學校參閱。                                                                                          |                                   |      |  |  |

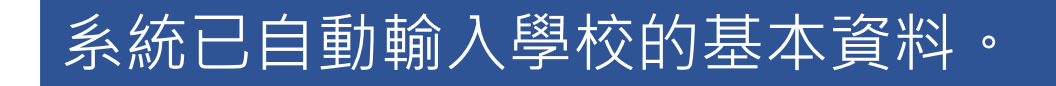

## 香港環境卓越大獎(學校界別) 自我評核問卷

## 最佳環境教育方案大獎 摘要表格

環境教育方案摘要

#### 環保領導 (20%)

| 題目  |                                                            | 請在適當的空格填上剔號並說明答案。                                                                                                    |
|-----|------------------------------------------------------------|----------------------------------------------------------------------------------------------------|
| 1   | 環保政策                                                       |                                                                                                    |
| 1.1 | 本校將「可持續發展教育」及 / 或「環境教育」納入學校周年計劃及 / 或多<br>年發展計劃,並列為學校的關注事項。 | □ 是       (請提供相關文件或網站連結)       學校周年計劃       □ 否                                                                                                    |
| 1.2 | 本校已制定環保 / 可持續發展 / ESG(環境、社會及管治)政策及 / 或指<br>引 。             | □ 是<br>(請提供相關文件或網站連結)<br>□ 否                                                                                                    |
| 1.3 | 本校透過各類媒體(例如:網站、通訊、手冊、校園告示等) 讓不同持份者<br>知道上述政策及 / 或指引。       | □ 是         持份者包括(可選多於一項):         □ 環境管理團隊         □ 所有教師         □ 所有非教學職員(例如:校工)         □ 所有非教學職員(例如:校工)         □ 所有學生         □ 家長         □ 訪客         □ 其他(請說明):         (請列出和提供宣傳相關政策及/或指引的證明文件,例如網站連結或其他素材)         □ 否 |

# 万案谷珮可持續發展及成碳碳中和相關) 万案谷隔: 丁案名隔: 主題: 目標: 日標: 方案 / 活動模式: (例知: 網上、實體、混合模式)

## 學校可在適當的空格填上剔號,並於空格內 輸入所需答案(如適用)。

## 學校可在適當的空格內輸入 環境教育方案內容。

# 1. 目錄 (只適用於香港環境卓越大獎自我評核問卷)

#### 環保領導 (20%)

| 題目  |                                                            | 請在適當的空格填上剔號並說明答案。                                                                                                    |
|-----|------------------------------------------------------------|----------------------------------------------------------------------------------------------------|
| 1   | 環保政策                                                       |                                                                                                    |
| 1.1 | 本校將「可持續發展教育」及 / 或「環境教育」納入學校周年計劃及 / 或多<br>年發展計劃,並列為學校的關注事項。 | <ul> <li>□ 是         <ul> <li>(請提供相關文件或網站連結)</li> <li>學校周年計劃</li> <li>□ 否</li> </ul> </li> </ul>                                                                                                    |
| 1.2 | 本校已制定環保 / 可持續發展 / ESG(環境、社會及管治)政策及 / 或指<br>引。              | □ 是<br>(請提供相關文件或網站連結)<br>□ 否                                                                                                    |
| 1.3 | 本校透過各類媒體(例如:網站、通訊、手冊、校園告示等)讓不同持份者<br>知道上述政策及 / 或指引。        | <ul> <li>□ 是         持份者包括(可選多於一項):         □ 環境管理團隊         □ 所有教師         □ 所有非教學職員(例如:校工)         □ 所有學生         □ 家長         □ 訪客         □ 其他(請說明):         □ 其他(請說明):         □ 其他(請說明):         □ 其他(請說明):         □ 指引出和提供宣傳相關政策及/或指引的證明文件,例如網站連結或其他素材)         □ 否         □ 函存         □ 國本         □ 國本         □ □ 國本         □ □ 國本         □ □ □ □ □ □ □ □ □ □ □ □ □ □ □ □ □ □ □</li></ul> |

i. 於右下角的功能選單選擇「目錄」。

#### 環保領導 (20%)

1. 環保政策

2. 學校管理層的支持及承諾

學校課程涵蓋可持續發展教育/環境教育計劃
 (計劃的推行細節將在「環保計劃與表現」部分評核。)

| <b>環保計劃與表現 (55%)</b> |
|----------------------|
| 4. 節能減碳(環境)          |
| 5. 節約用水(環境)          |
| 6. 廢物管理(環境)          |
| 7.學校可持續膳食(環境)        |
| 8. 綠色採購(環境)          |
| 9. 環保表現監察及評估         |
| 10. 遵守環保法例           |
| 11. 綠化(環境)           |
| 12. 噪音(環境)           |
| 13. 室內空氣質素 (環境)      |
| 14. 香港綠色機構認證(環境)     |
| 15. 推行(環境)           |
| 16.評估                |
| 17. 資訊傳遞             |
| 夥伴協力合作 (25%)         |
| 18.家長及其家庭(環境)        |
| 19. 學校網絡(環境)         |

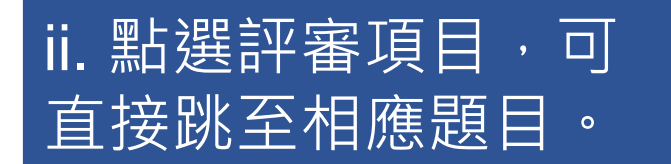

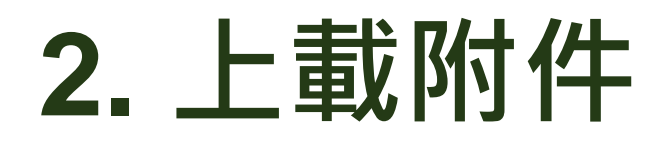

#### 環保領導 (20%)

|     | 題目                                                         | 請在適當的空格填上剔號並說明答案。                                                                                |
|-----|------------------------------------------------------------|--------------------------------------------------------------------------------------------------|
| 1   | 環保政策                                                       |                                                                                                  |
| 1.1 | 本校將「可持續發展教育」及 / 或「環境教育」納入學校周年計劃及 / 或多<br>年發展計劃,並列為學校的關注事項。 | <ul> <li>□ 是         <ul> <li>(請提供相關文件或網站連結)</li> <li>學校周年計劃</li> <li>□ 否</li> </ul> </li> </ul> |
| 1.2 | 本校已制定環保 / 可持續發展 / ESG(環境、社會及管治)政策及 / 或指<br>引。              | <ul> <li>□ 是         (請提供相關文件或網站連結)         □ 否         □ 否         </li> </ul>                  |
| 1.3 | 本校透過各類媒體(例如:網站、通訊、手冊、校園告示等)讓不同持份者<br>知道上述政策及 / 或指引。        | <ul> <li>□ 是</li></ul>                                                                           |

27

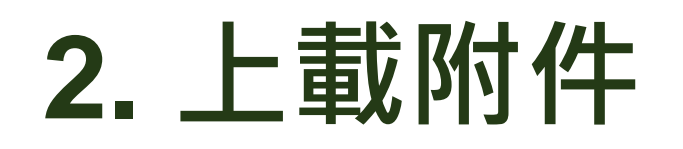

ii. 點擊「上傳附件」,選擇所需之文件, 或將文件由桌面拖曳至網上系統上傳。

▲每個檔案大小及總上傳檔案上限為<50MB</p>
▲可合併壓縮成 ".zip"格式
▲如需提交更多數據 / 資料,或檔案大小超出
系統上傳上限,請將不包含個人資料的檔案上
載至雲端平台,並將連結及學校名稱電郵至
hkaee@wwf.org.hk。

### <u>文件檔案名稱例子:</u>

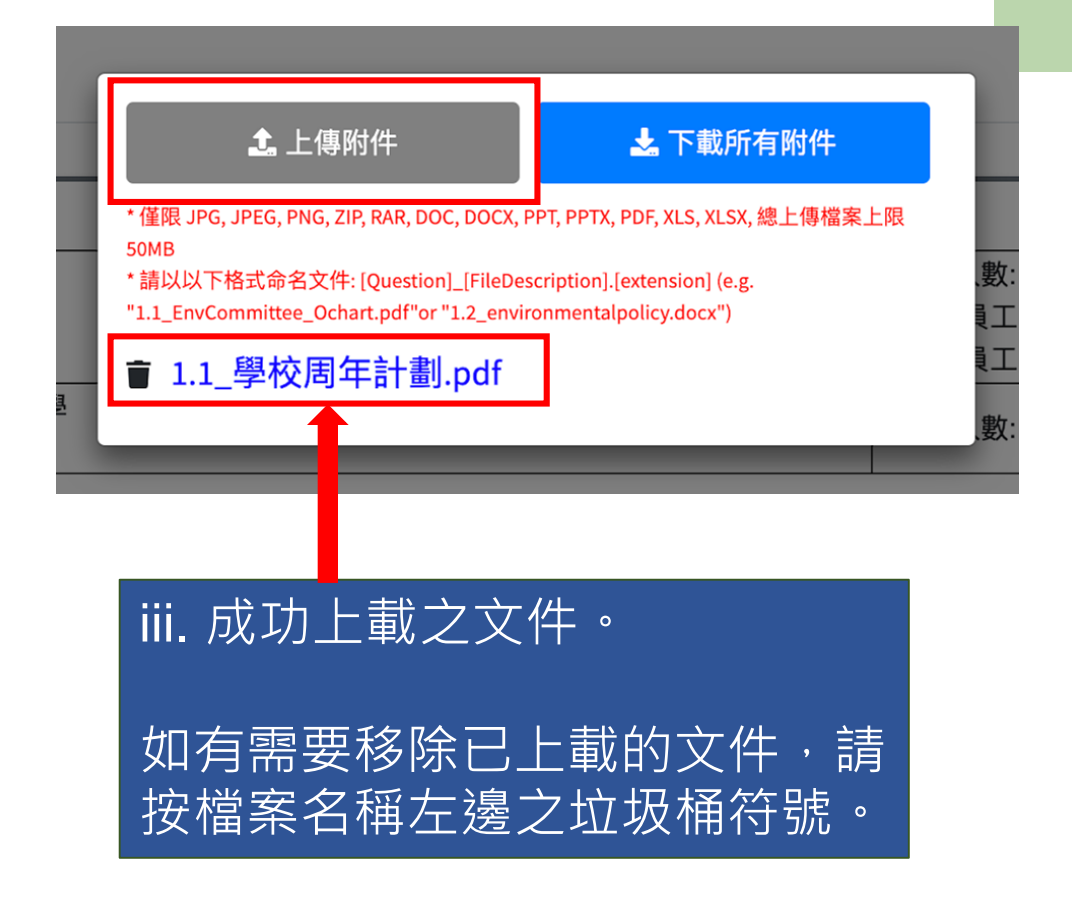

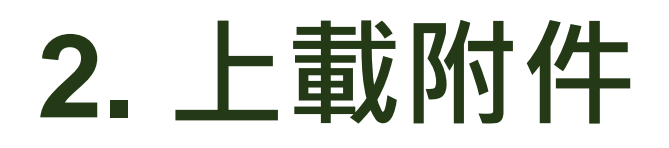

## • 未能成功上載附件例子

上載至綠色天地網站,供參賽學校參閱。

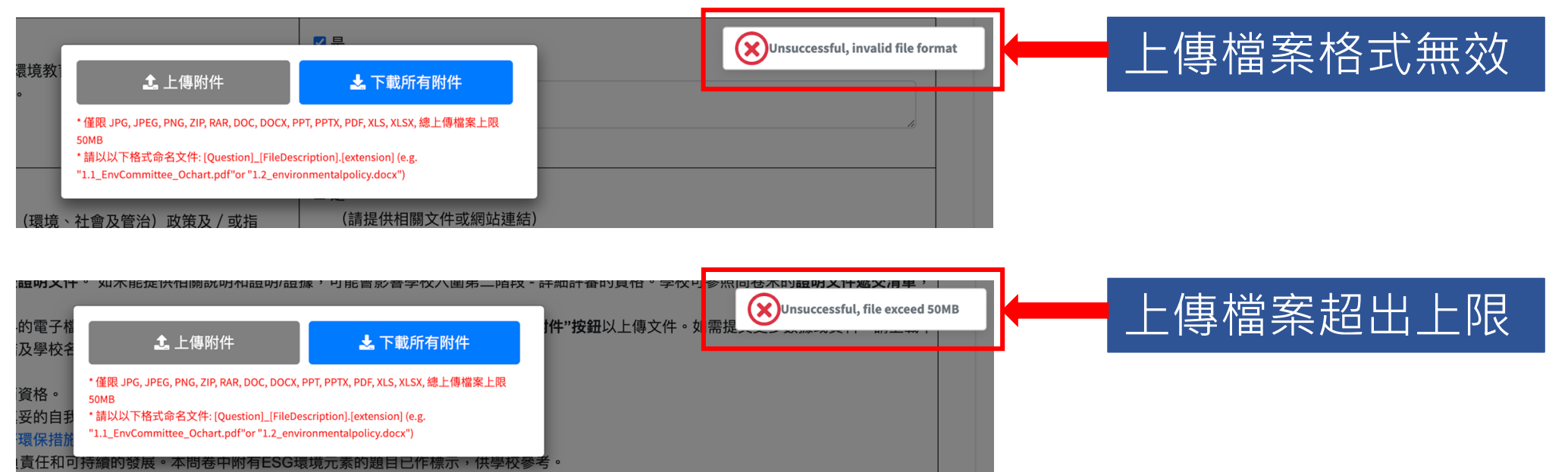

本校已制 1.2 境、社會 \* 僅限 JPG, JPEG, PNG, ZIP, RAR, DOC, DOCX, PPT, PPTX, PDF, XLS, XLSX, 總上傳檔案上限 SOMB \* 請以以下格式命名文件: [Question]\_[FileDescription].[extension] (e.g. "1.1\_EnvCommittee\_Ochart.pdf"or "1.2\_environmentalpolicy.docx")

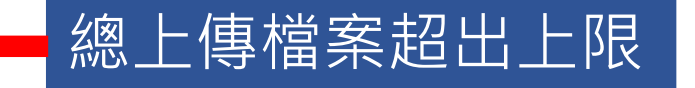

# 2. 上載附件

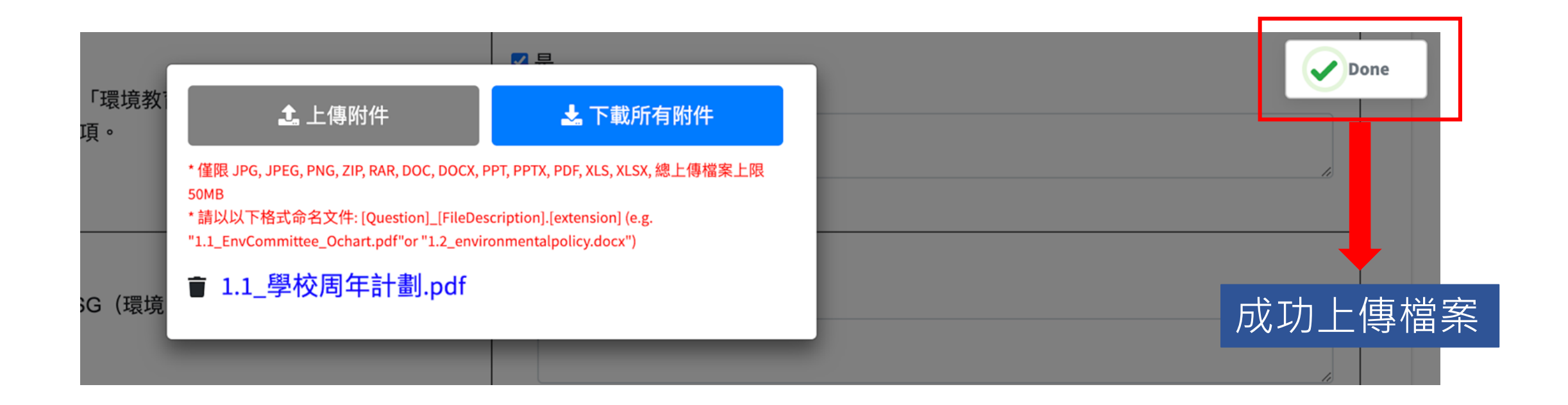

## 3. 儲存問卷/摘要表格

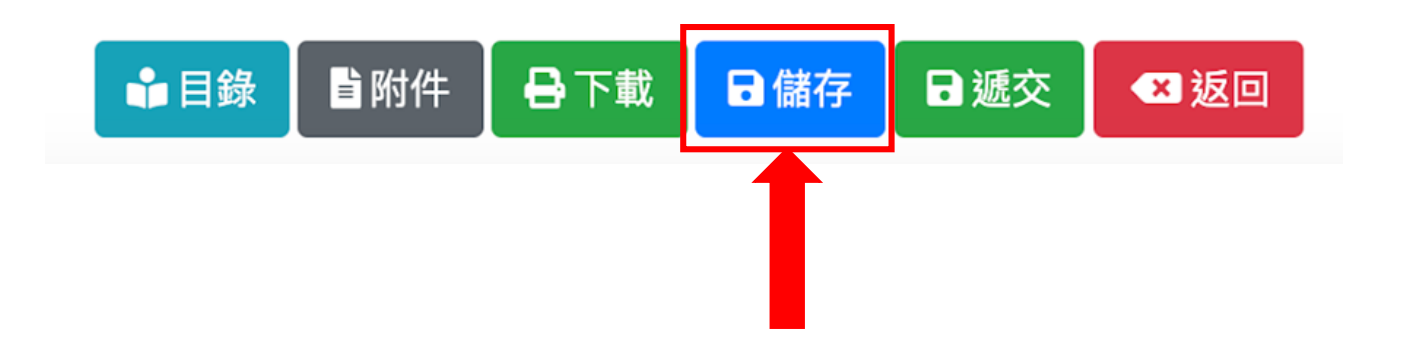

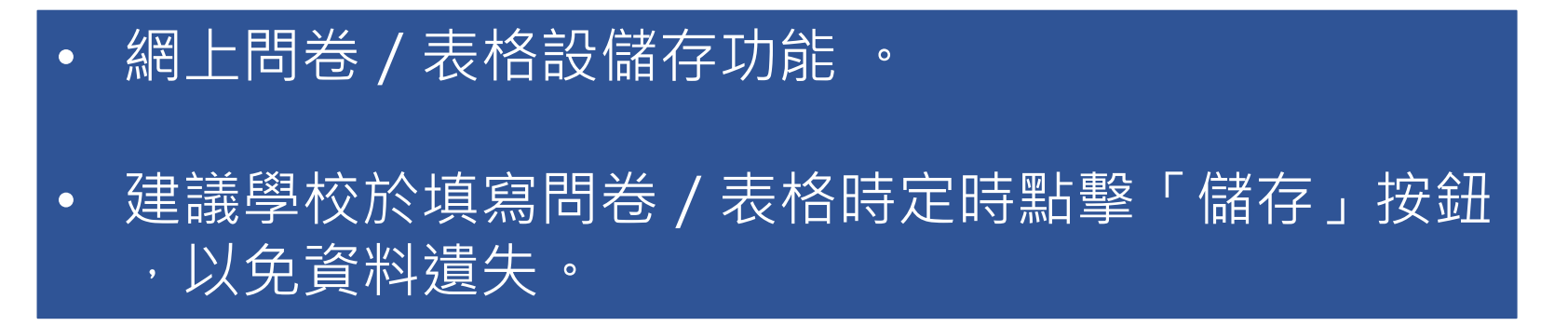

# 4. 連線逾時,重新登入

是

Session has been idle over its time limit. It will be disconnected in 5 minutes.

| login         |                |            |
|---------------|----------------|------------|
| LOGIN ID 登入賬號 | 202300037      | ]          |
| PASSWORD 登入密碼 | ENTER PASSWORD |            |
|               |                |            |
| 登入 / Login    |                | Close / 關閉 |

如帳戶閒置15-20 分鐘,將顯示「帳戶將於5分鐘後自動登出」的訊息。

若連線逾時,只須輸入密碼,並 按「登入」以重新登入系統。

## 5. 證明文件遞交清單 (只適用於香港環境卓越大獎自我評核問卷)

#### 證明文件遞交清單

下列表格列出學校在提交自我評核問卷前需要提供證明文件的題目(如選擇「是」)。 如未能提供相關證明/證據,可能會影響學校入圍第二階段 - 詳細評審的資格

注意事項:

(1)學校應提供 2022/23 學年(即 2022 年 9 月至 2023 年 8 月) 有關環保表現和成就的資料。其他學年的資料將不會被視為本次評估的有效證明/證據。

(2) 為確保評估過程順利進行,建議學校在提交電子檔案前為其重新命名,在檔案名稱開頭標明相關的「題目編號」。 (例如:1.1學校年度計劃.pdf、3.1學校環境教育計劃.docx)

| 題目編號 | 證明文件例子                                                                     | 已預備                |
|------|----------------------------------------------------------------------------|--------------------|
| 第一部分 | :環保政策                                                                      |                    |
| 1.1  | 學校周年計劃 / 學校多年發展計劃                                                          |                    |
| 1.2  | 環保 / 可持續發展政策及 / 或指引                                                        |                    |
| 1.3  | 宣傳環保 / 可持續發展政策及 / 或指引的證明                                                   |                    |
| 1.7  | 環保 / 可持續發展報告                                                               |                    |
| 第二部分 | :學校管理層的支持及承諾                                                               |                    |
| 2.3  | 資源分配計劃 / 撥款證明                                                              |                    |
| 2.4  | 已簽署的減碳約章 / 惜食約章 / 節能約章 / 4T約章 / 戶外燈光約章 / 玻璃容器回收約章 / Bye Bye 微膠珠約章證書副本      |                    |
| 第三部分 | :學校課程涵蓋可持續發展教育/環境教育計劃                                                      |                    |
| 3.1  | 「可持續發展教育」及 / 或「環境教育」計劃                                                     |                    |
| 3.4  | 附錄 A – 教職員培訓紀錄表                                                            |                    |
| 第四部分 | :節能減碳                                                                      |                    |
| 4.1  | 節能減碳指引                                                                     |                    |
| 4.4  | 附錄 B – 資源使用紀錄表                                                             |                    |
| 4.5  | 碳審計報告                                                                      |                    |
|      | 商界環保協會 - 賽馬會綠建環評學校計劃 及 / 或中華電力有限公司 - 綠優校園認證計劃 [只適用於小學] 及 / 或香港電燈有限公司 - 「綠得 |                    |
| 4.8  | 開心學校」標誌計劃的證書副本或參與紀錄                                                        |                    |
|      | *參加其他環保計劃可獲額外分數(總額外分數不多於3分)                                                |                    |
| 第五部分 | :節約用水 🔐 目錄 🛽 皆附件 🖉 🔒                                                       | 下載 日儲存 日 遞交 🛛 🗷 返回 |
| 5.1  | 節約用水指引                                                                     |                    |
|      |                                                                            |                    |

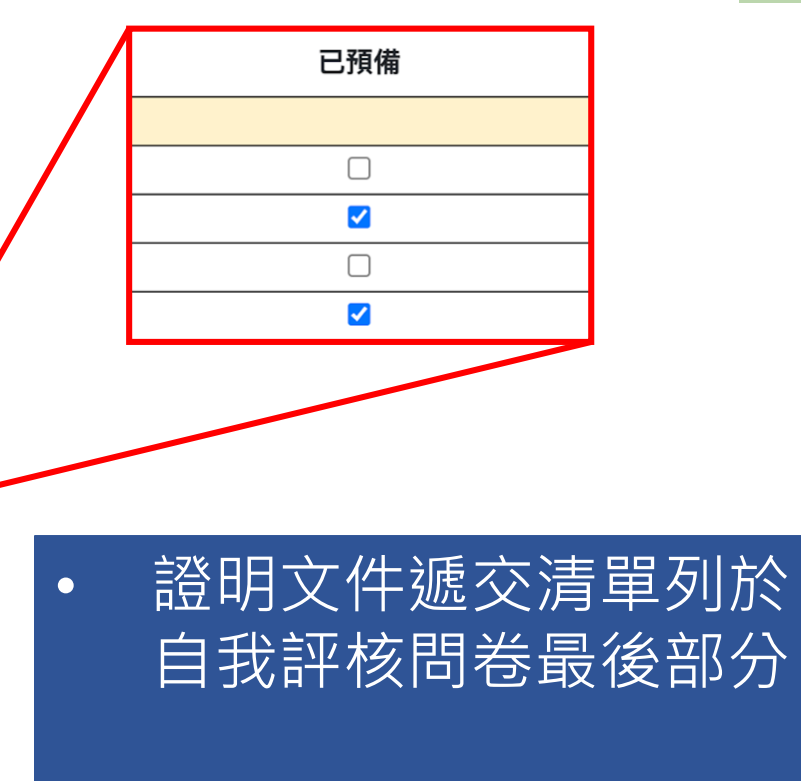

## 學校可自行為已預備的 證明文件填上剔號

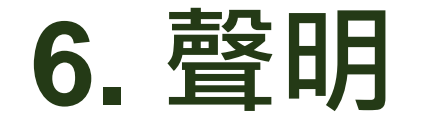

## 提交問卷 / 表格前·請閱讀及剔選「參加者聲明」。

參加者聲明

本校謹此聲明以上提供之資料全屬確實無訛,亦同意「香港環境卓越大獎」主辦機構(即環境及生態局及環境運動委員會(「環運會」)及其秘書處)及評審團所作的一切決定為最終決定 並於一切有關「香港環境卓越大獎」事宜上均具約束力。本校明白任何錯誤或誤導的資訊或會令本校的申請被取消資格。

#### 資料保留條款

該條款規定了收集的個人資料的類別、收集個人資料的方式、保留時限、使用個人資料的方式以及保障有關參與「香港環境卓越大獎(學校界別)」的單位之資料安全措施。

#### 1.收集個人資料的目的

在「香港環境卓越大獎(學校界別)」評審問卷中提供的個人資料將用於以下用途-(a)「香港環境卓越大獎(學校界別)」的技術顧問會對參賽單位之申請行政,進行評審和管理;及 (b)環境及生態局及/或環境運動委員會及其秘書處推廣與環境有關的最新發展、政策、活動和計劃。

#### 2. 個人資料的類別

「香港環境卓越大獎(學校界別)」參賽單位須在評審問卷中提供(i)名稱,(ii)電話號碼,(iii)通訊地址和(iv)問卷中聯絡人("聯絡人")的電郵地址。

3. 收集個人資料的方式

在「香港環境卓越大獎(學校界別)」評審問卷中聯絡人提供的個人資料屬自願性的。評審問卷將透過網上平台提交。如果參賽學校未能提供足夠資料,可能會影響處理其參賽申請。

#### 4. 索取個人資料

根據《個人資料(私隱)條例》第486章,每個聯絡人均有權索取和更改其個人資料。有關透過「香港環境卓越大獎(學校界別)」評審問卷中收集的個人資料的疑問請發電郵至 supporter@wwf.org.hk。

#### 5. 保留時限

每屆完成「香港環境卓越大獎(學校界別)」評審後24個月,從聯絡人中收集的個人資料將會被刪除或銷毀。

#### 6. 保障資料安全措施

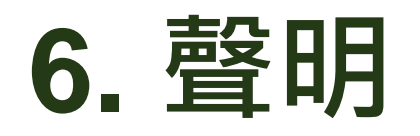

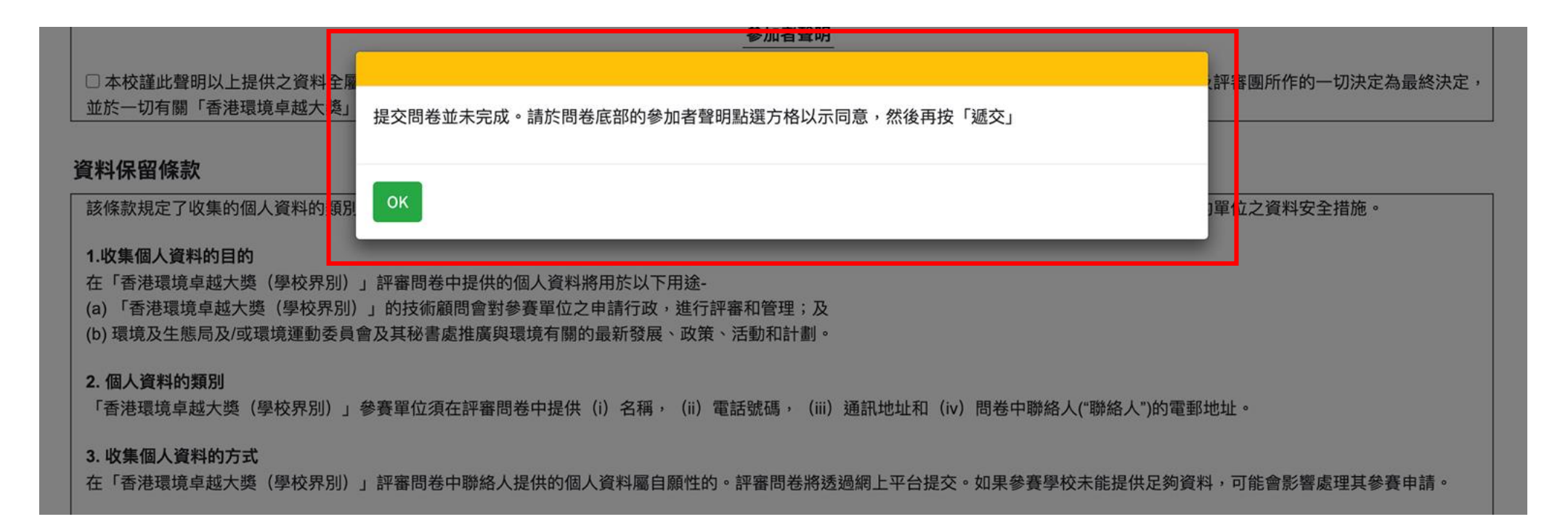

## 若在遞交提交問卷 / 表格前未有剔選「參加者聲明」, 系統將有提示訊息。

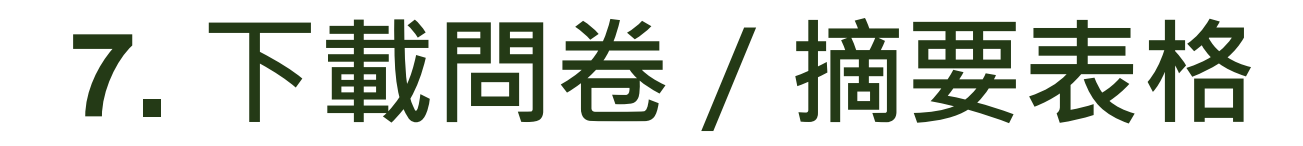

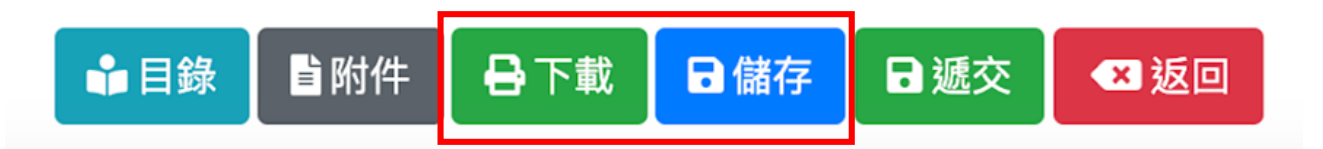

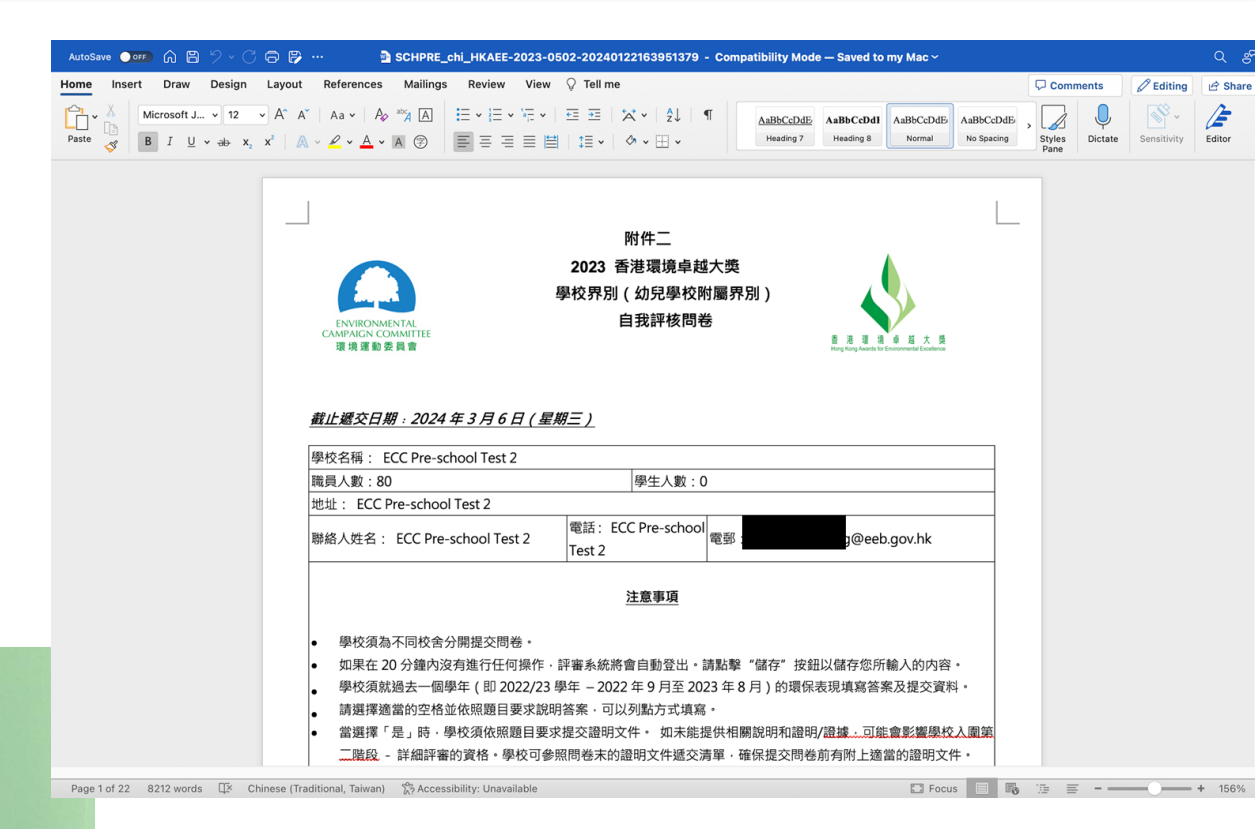

提交問卷 / 表格前, 學校可按右下角 功能選單中的「儲存」, 然後選擇「 下載」按鈕,將已填妥的自我評核問 卷 / 表格以 WORD 格式存檔。

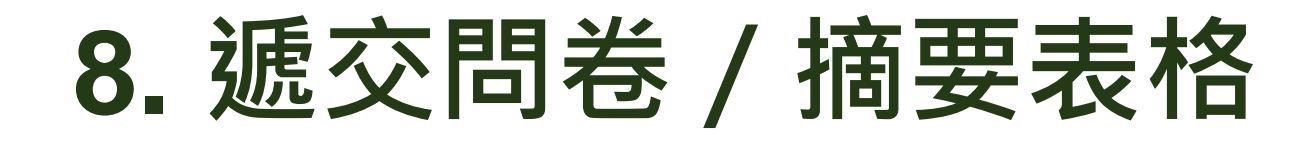

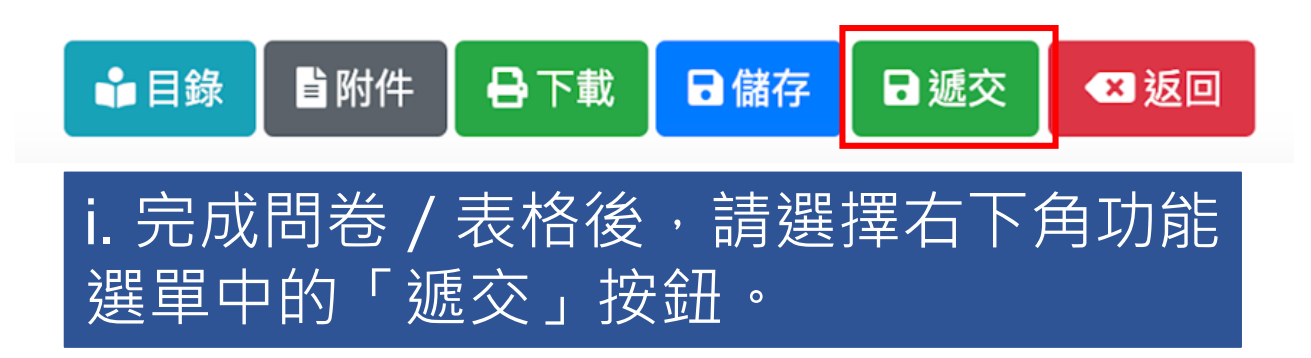

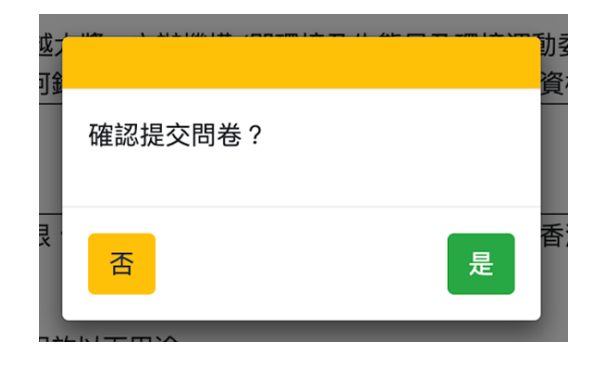

ii. 如確認提交問卷,請按「是」。

注意:學校遞交網上自我評核問卷/摘要表格後,將不能再更改答案。

感謝 貴校參與2023 香港環境卓越大獎(學校界別)。大獎技術 顧問將進行第一階段 – 初步遴選,檢閱 貴校提交的自我評核問卷 及輔助證明文件。

請注意:參賽學校須按問卷題目要求提交相應的證明文件。如未 能提供相關說明和證明/證據,可能會影響學校入圍第二階段-詳細 評審的資格。若 貴校需要補交更多數據或資料,請上載不包含個 人資料的檔案至雲端平台,並將連結及學校名稱於問卷提交截止日 期前電郵至 hkaee@wwf.org.hk。

第二階段 – 詳細評審將於2024年5月至6月期間進行。入選第二階段 的參賽學校將會透過電郵通知,安排評審員到校進行實地考察。

如對「2023香港環境卓越大獎(學校界別)」有任何疑問,請與世 界自然基金會香港分會聯絡(電話:28641472,電郵: hkaee@wwf.org.hk)。如有任何關於網上平台的技術問題,請致電 熱線27885903(按1)與香港生產力促進局聯絡。

關閉

iii. 成功遞交。

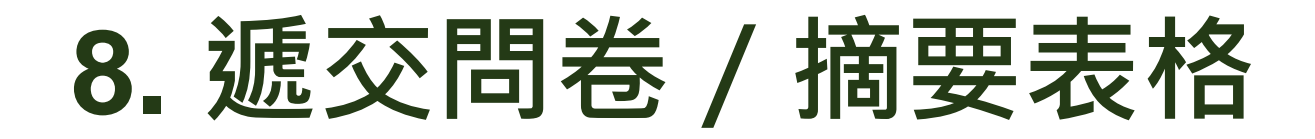

## 學校必須回答所有題目,才可成功遞交問卷/摘要表格。 若未完成問卷/摘要表格,系統將有提示訊息。

• 未能成功遞交問卷 / 摘要表格例子

| 環保領 | ē導 (20%)                                                   | please fill in (QN1.1,QN4.2,QN13.1,QN13 |
|-----|------------------------------------------------------------|-----------------------------------------|
|     | 題目                                                         | 請在適富的空格填上剔號亚說明答案。                       |
| 1   | 環保政策                                                       |                                         |
| 1.1 | 本校將「可持續發展教育」及/或「環境教育」納入<br>學校周年計劃及/或多年發展計劃,並列為學校的關<br>注事項。 | □是<br>(請提供相關文件或網站連結)<br>□否              |
| 1.2 | 本校已制定環保 / 可持續發展 / ESG(環境、社會<br>及管治)政策及 / 或指引。              | □ 是<br>(請提供相關文件或網站連結)<br>✓ 否            |
|     |                                                            | 1                                       |

| 環境教育方案摘<br>(方案必須與回                | §要<br>]持續發展及/或碳中和相關) | 1 請填寫(目標,方案/活動模式,與外界分享或<br>認可) |  |
|-----------------------------------|----------------------|--------------------------------|--|
| 方案名稱:                             | XX                   |                                |  |
| 主題:                               |                      |                                |  |
| 目標:                               |                      |                                |  |
| 方案 / 活動模式:<br>(例如:網上、實<br>體、混合模式) |                      |                                |  |

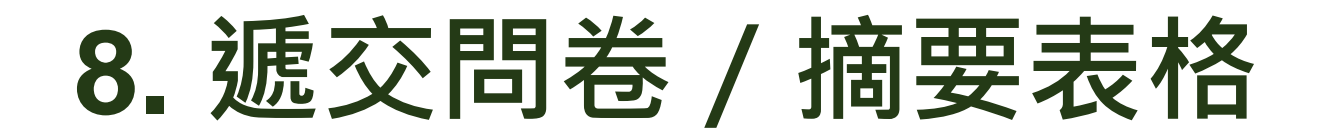

## 學校必須回答所有題目,才可成功遞交問卷/摘要表格。 若未完成問卷/摘要表格,系統將有提示訊息。

• 未能成功遞交問卷例子

|   | 2.3 | 本校有投放資源(例如:人力和資金)協助推行<br>環保 / 可持續發展管理及相關教育活動。 | □ 有<br>(請提供資源分配計劃或撥款證<br>xxxx<br>□ 没有 |
|---|-----|-----------------------------------------------|---------------------------------------|
| ł |     |                                               | ▶                                     |

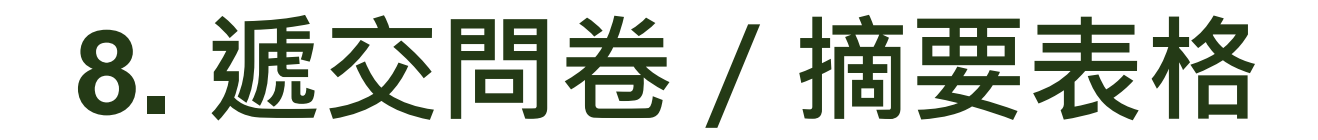

## 學校必須回答所有題目,才可成功遞交問卷/摘要表格。 若未完成問卷/摘要表格,系統將有提示訊息。

• 未能成功遞交問卷例子

| 1.3       本校透過各類媒體(例如:網站、通訊、手冊、         校園告示等)讓不同持份者知道上述政策及/或<br>指引。         1.3             1.3             本校透過各類媒體(例如:網站、通訊、手冊、         校園告示等)讓不同持份者知道上述政策及/或             ●所有非教學職員(例如:校工)         ●所有非教學職員(例如:校工)         ●所有非教學職員(例如:校工)         ●所有非教學職員(例如:校工)         ●所有非教學職員(例如:校工)         ●所有非教學職員(例如:校工)         ●所有非教學職員(例如:校工)         ●所有非教學職員(例如:校工)         ●所有非教學職員(例如:校工)         ●所有非教學職員(例如:校工)         ●所有非教學職員(例如:校工)         ●所有非教學職員(例如:校工)         ●所有非教學職員(例如:校工)         ●所有非教學職員(例如:校工)         ●「所有樂生         ●家長         ●訪客         ●其他(請說明):         ●其他(請說明文件,例如網站連結或其他素材) | ふ須 |
|----------------------------------------------------------------------------------------------------|----|
|----------------------------------------------------------------------------------------------------|----|

## 網上平台開放

- 網上平台問卷 / 摘要表格現已開放供參賽學校填寫
- 參賽學校網上平台的「申請狀況」已轉為「第一階段-開放填寫」
- 確認電郵已傳送至所有合資格參賽學校

| 敬啟者:                                                                                                    | ] | 敬啟者:                                                                                                    |
|----------------------------------------------------------------------------------------------------|---|----------------------------------------------------------------------------------------------------|
| 「2023香港環境卓越大獎(學校界別)」 - 自我評核                                                                                                    |   | <u>「最佳環境教育方案大獎」(特別獎項) - 自我評核</u>                                                                                                    |
| 感謝 貴校報名參加「2023香港環境卓越大獎(學校界別)」。                                                                                                    |   | 感謝 貴校報名參加「最佳環境教育方案大獎」(特別獎項)。                                                                                                    |
| 貴校的申請現正進入自我評核階段。為了讓評審員詳細了解 貴校的環保承諾及成就, 貴校現<br>可於「香港環境卓越大獎」網上平台 <u>https://aas.hkaee.gov.hk/HKAEE/Applicant/Login</u> 填寫自我<br>評核問卷。請登入網上平台完成問卷,並於 <u>2024年03月06日(星期三)</u> 或之前提交。填寫問卷<br>時,請細閱「參加學校須知」。<br>如對「2023香港環境卓越大獎(學校界別)」有任何疑問,請與世界自然基金會香港分會聯絡<br>(電話:28641472,電郵: hkaee@wwf.org.hk)。如有任何關於網上平台的技術問題,請致<br>電熱線 2788 5903 (按1)與香港生產力促進局聯絡。 |   | 貴校的申請現正進入自我評核階段。為了讓評審員詳細了解貴校的環保承諾及成就,貴校現可於「香港環境卓越大獎」網上平台 <u>https://aas.hkaee.gov.hk/HKAEE/Applicant/Login</u> 填寫環境教育方案摘要表格。請登入網上平台完成摘要表格,並於 <u>2024年03月06日(星期三)</u> 或之前提交。填寫摘要表格時,請細閱「參加學校須知」。 |
|                                                                                                    |   | 如對「2023香港環境卓越大獎(學校界別)」有任何疑問,請與世界自然基金會香港分會聯絡(電<br>話:2864 1472,電郵: hkaee@wwf.org.hk )。如有任何關於網上平台的技術問題,請致電熱線 2788<br>5903 (按1)與香港生產力促進局聯絡。                                                         |
| 香港環境卓越大獎技術顧問                                                                                                    |   | 香港環境卓越大獎技術顧問                                                                                                    |
| ***請勿回覆此電郵。此乃系統自動發出的訊息。如需協助請致電2788 5903 (按1) ***                                                                                                    |   | ***諸勿回覆此電郵。此乃系統自動發出的訊息。如需協助諸致電27885903 (按1) ***                                                                                                    |

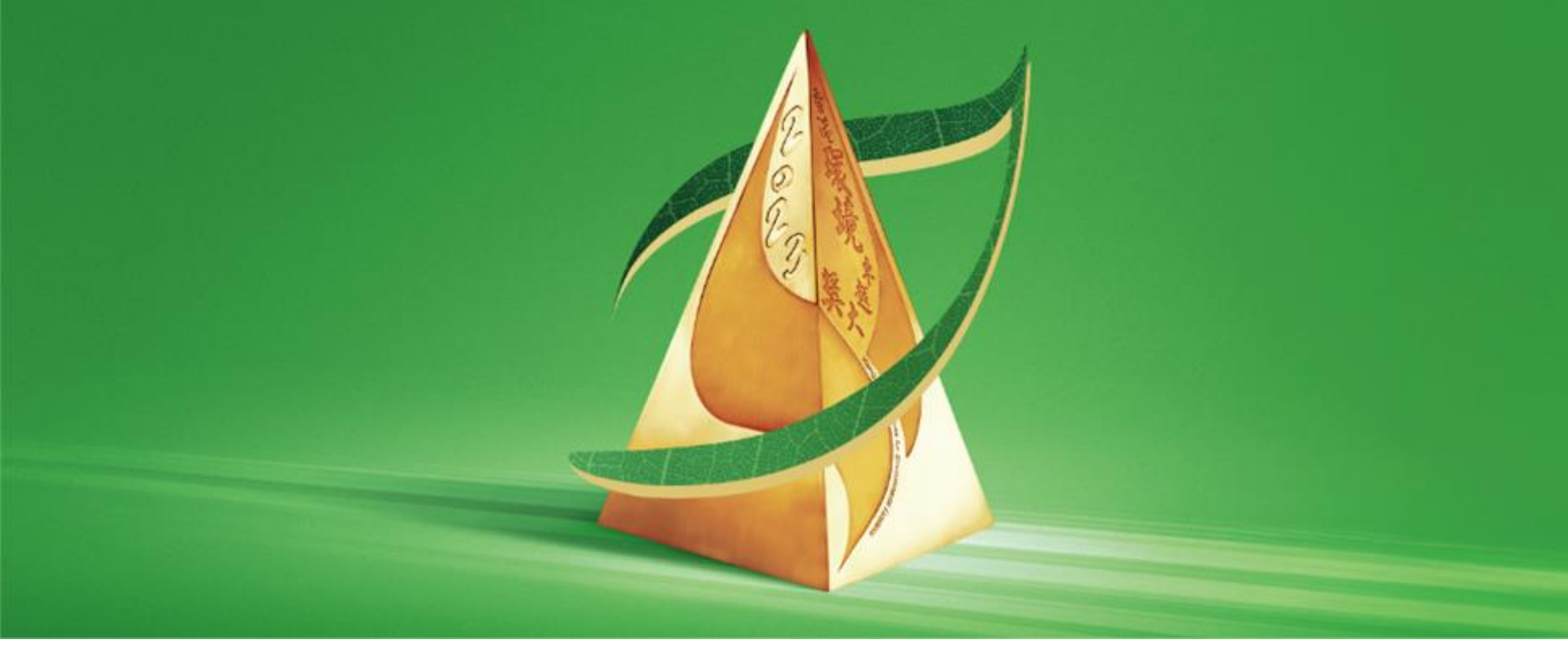

## 查詢及聯絡

## 2023 香港環境卓越大獎(學校界別) 技術顧問-世界自然基金會香港分會

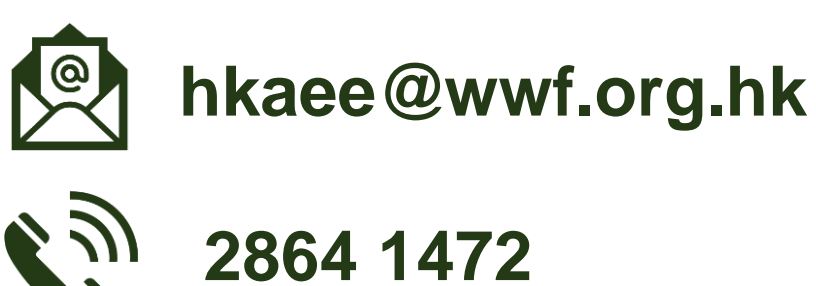